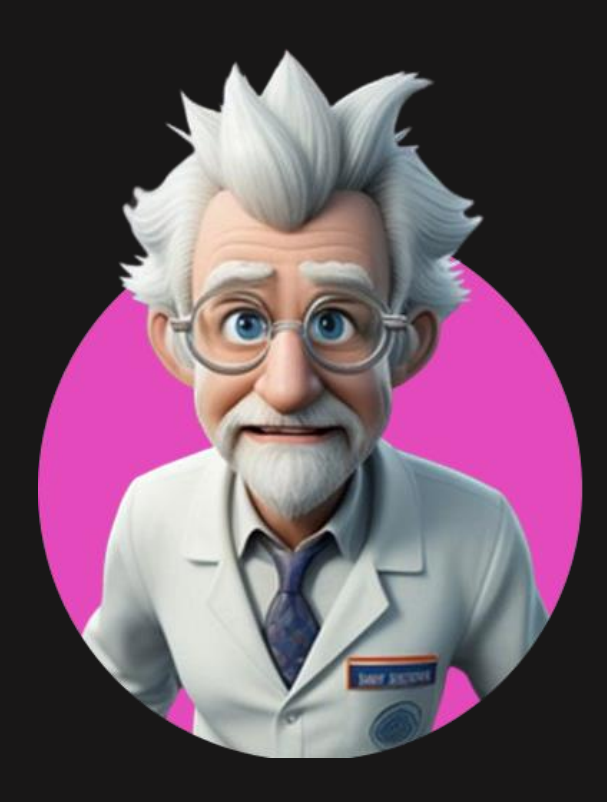

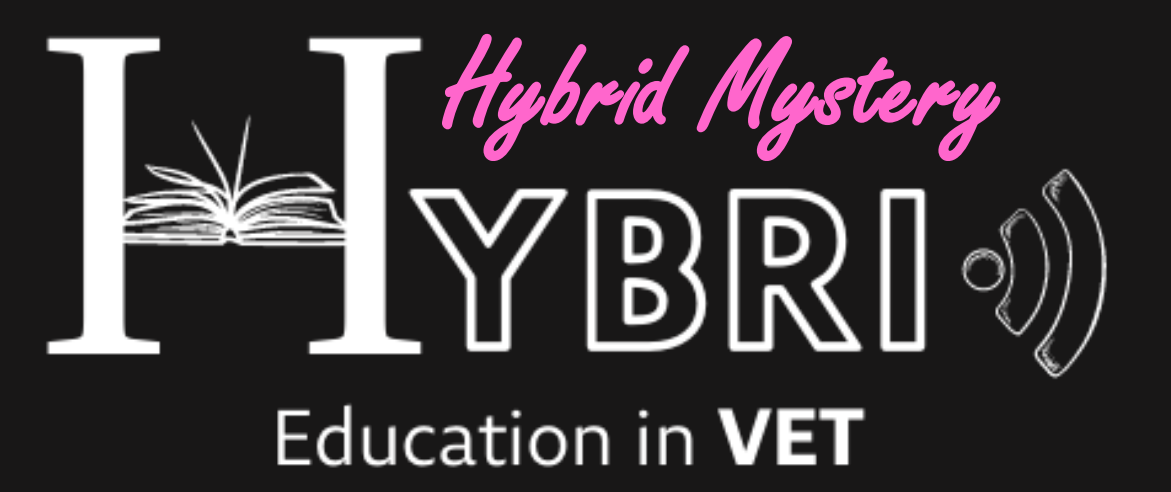

PODRĘCZNIK DLA UCZNIA

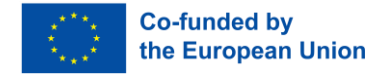

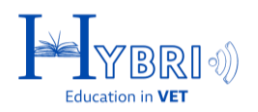

## **SPIS TREŚCI**

| LOGOWANIE               | 3 |
|-------------------------|---|
| MIEJSCE TWOJEJ PRZYGODY | 4 |
| WYKONANIE ZADANIA       | 7 |

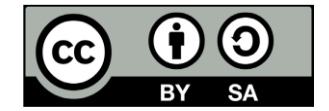

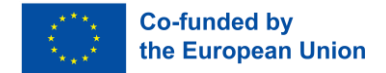

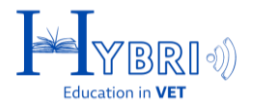

## LOGOWANIE

Platforma dostępna jest pod linkiem:

# https://game.hvetgame.eu

Zaloguj się za **pomocą danych logowania,** podanych przez nauczyciela.

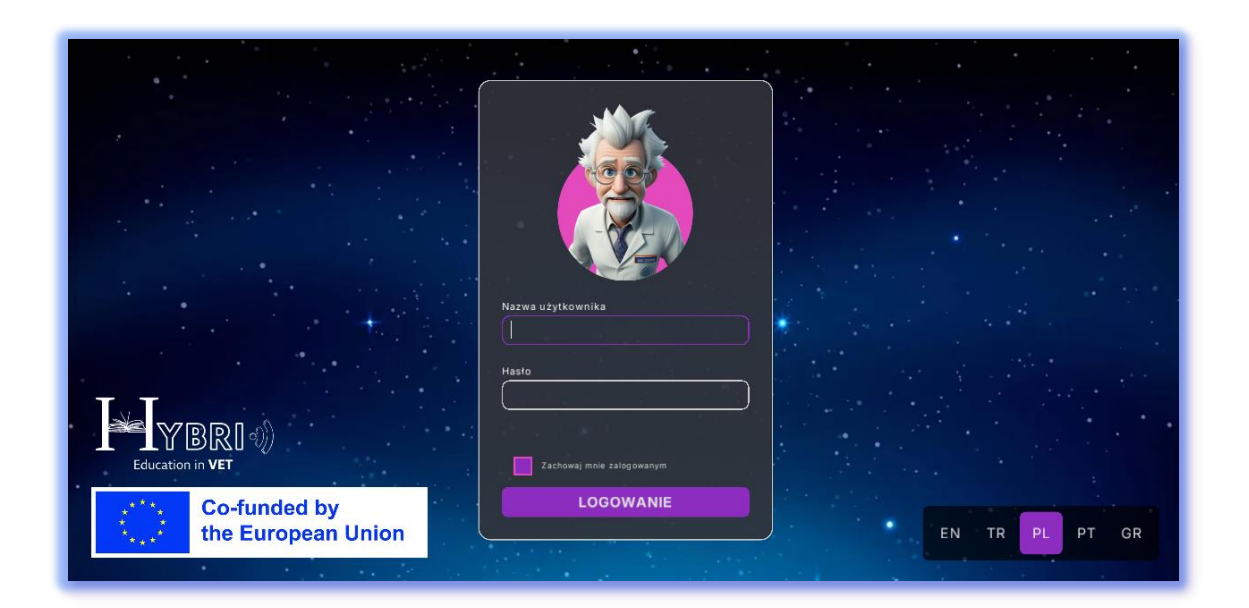

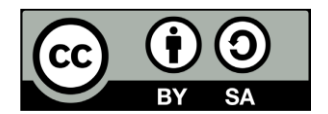

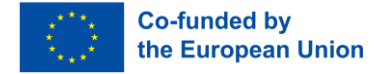

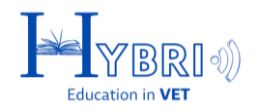

### **MIEJSCE TWOJEJ PRZYGODY**

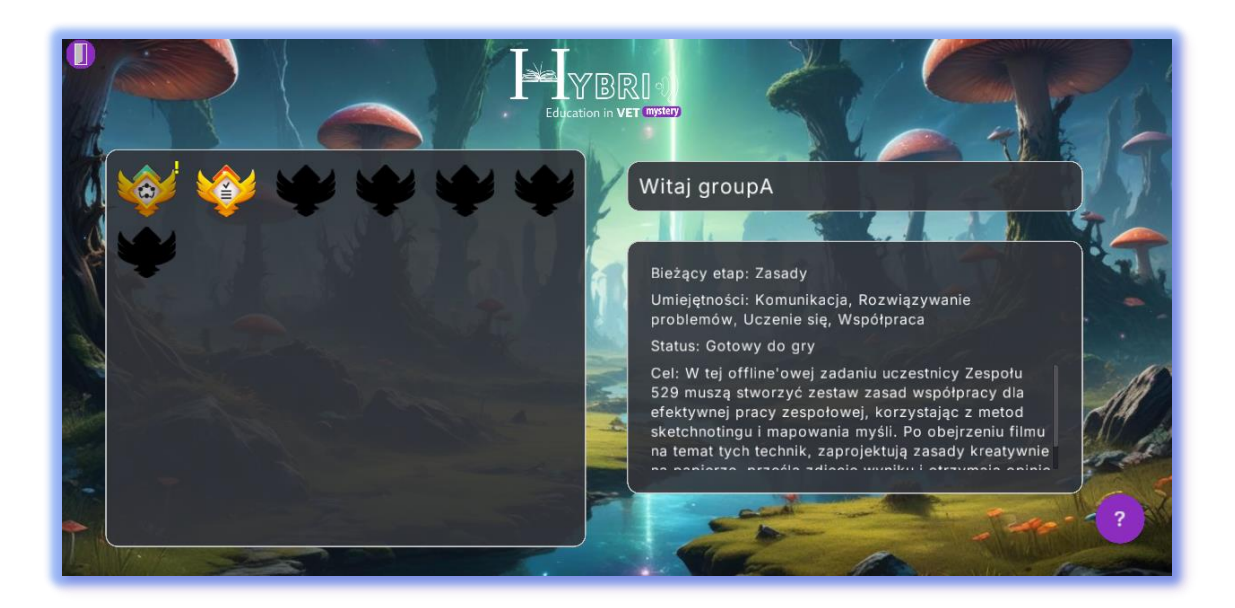

Podczas swojej hybrydowej przygody zostaniesz poproszony o wykonanie zadań. Za każde ukończone zadanie otrzymasz odznakę widoczną po lewej stronie ekranu.

Każde zadanie będzie wymagało wykonania innych kroków i czynności.

Za każdym razem, gdy wykonasz zadanie, przejdziesz dalej w swojej przygodzie i otrzymasz dostęp do następnej części/miejsca na planecie..

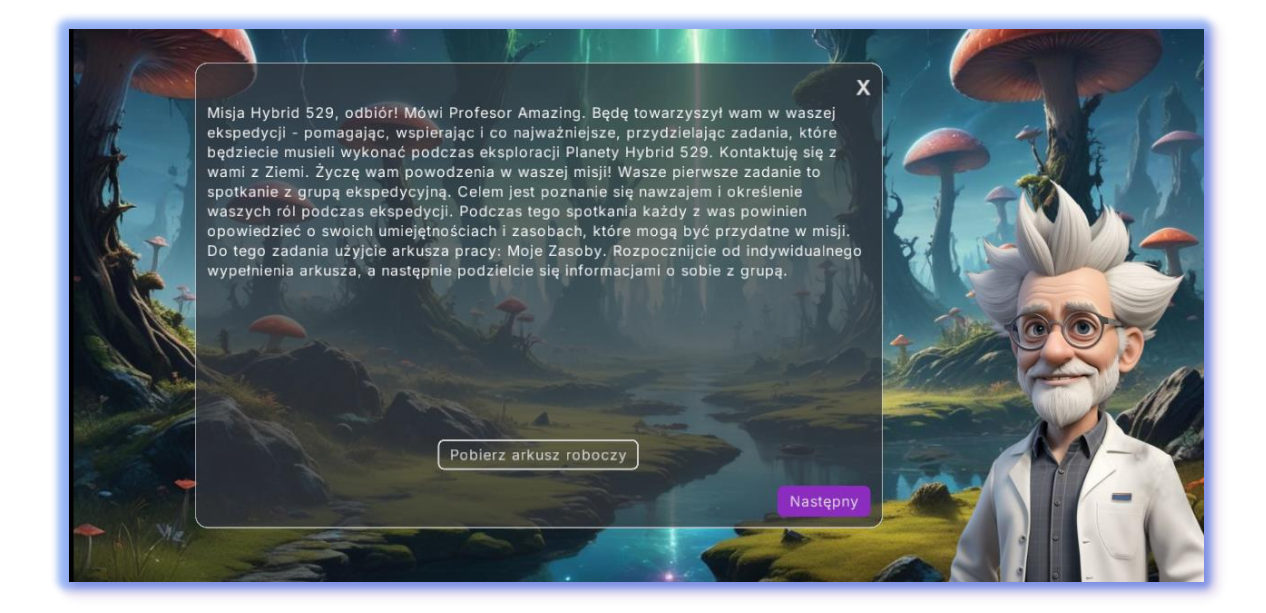

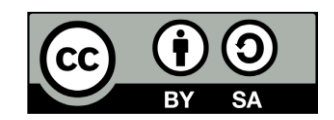

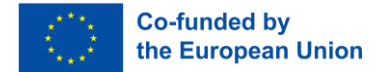

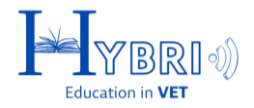

#### Niektóre aktywności mogą wymagać pobrania karty pracy i/lub przesłania odpowiedzi.

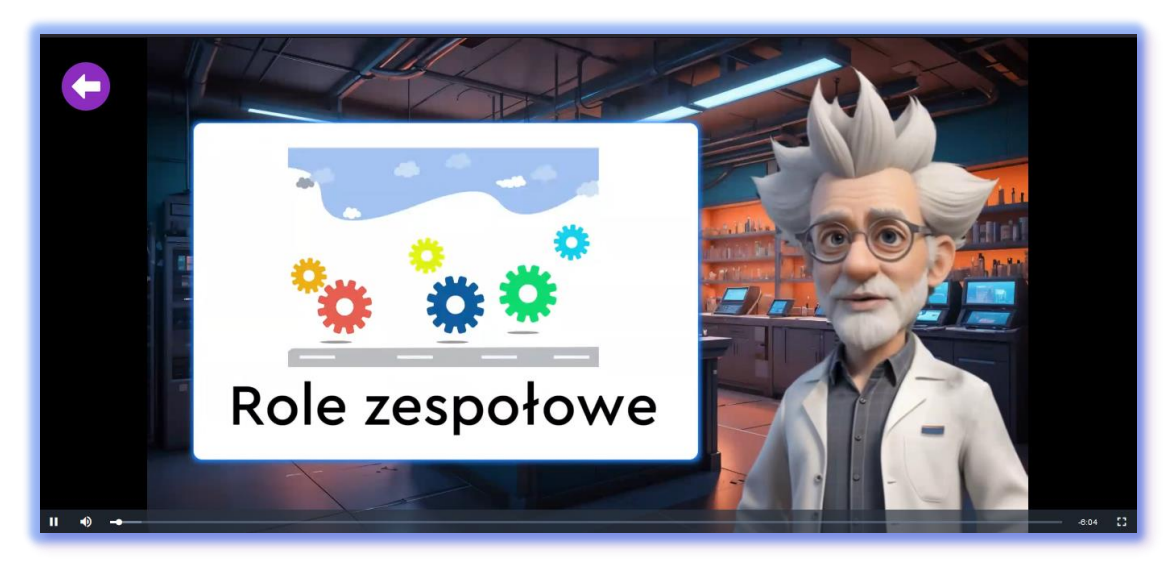

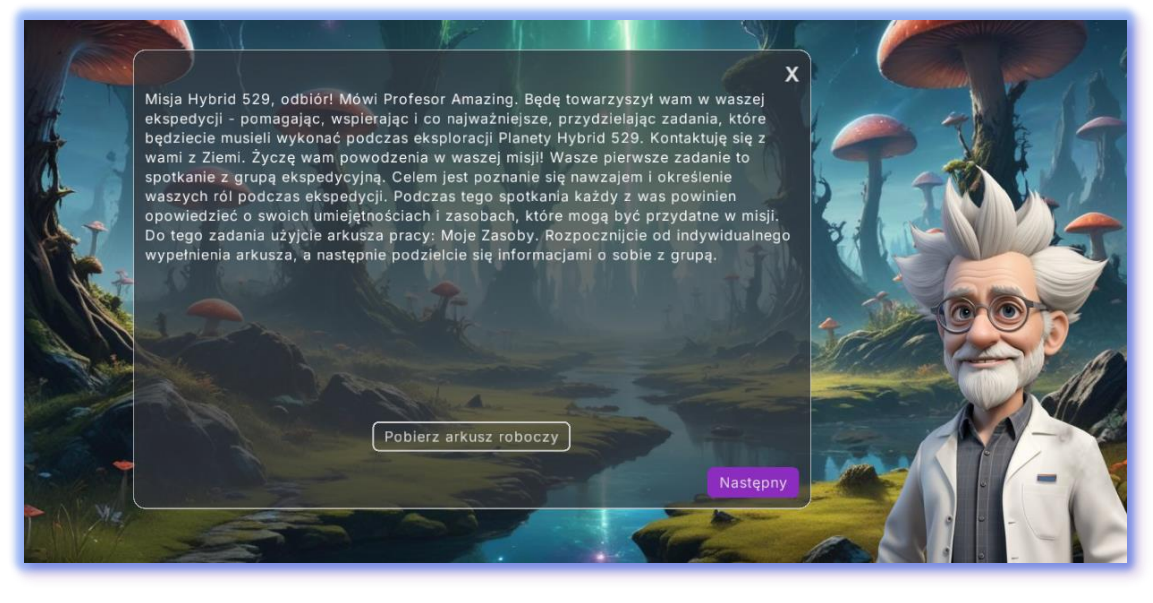

Pobierz arkusz roboczy

Aby przesłać plik, kliknij przycisk przesyłania i wybierz plik ze swojego urządzenia. Naciśnij OK, aby rozpocząć przesyłanie.

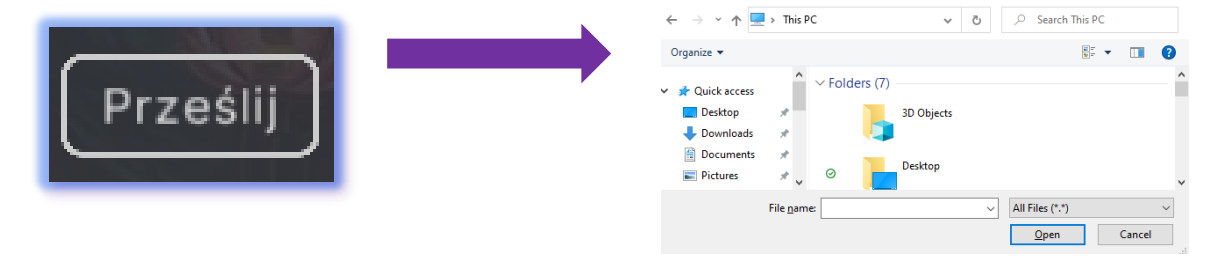

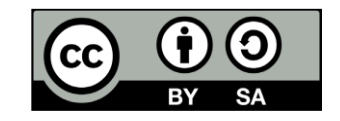

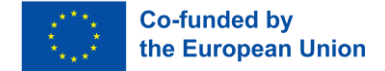

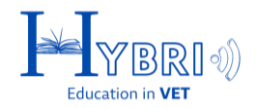

Niektóre zadania wymagają przeciągania i upuszczania odpowiedzi.

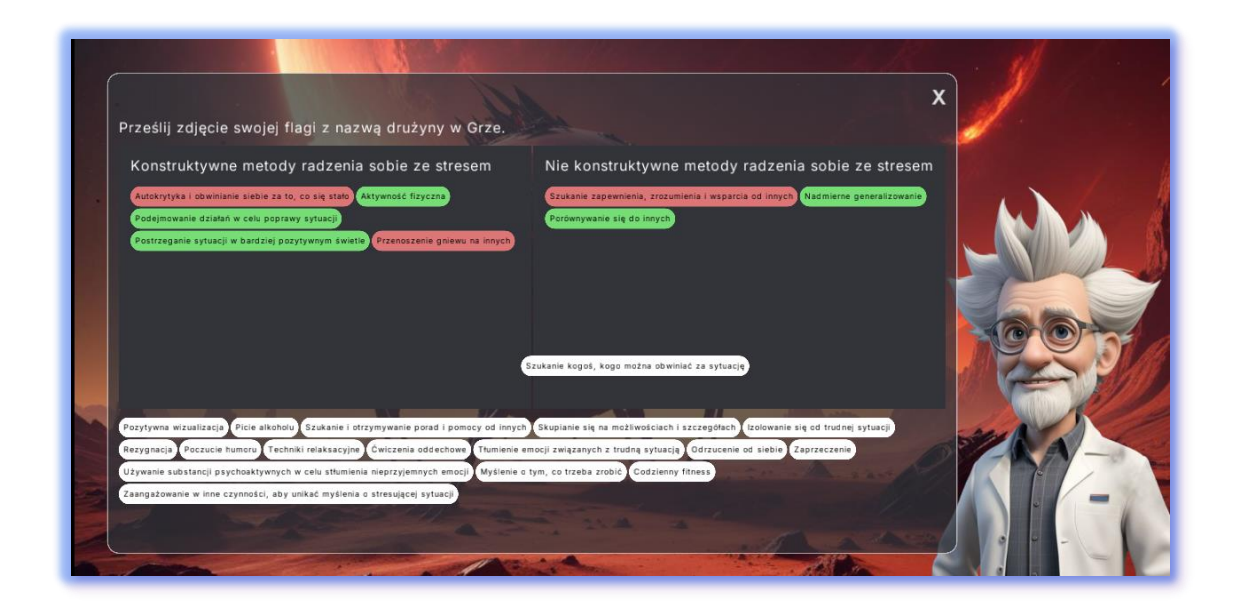

W przypadku zadań zawierających tabele możesz wpisać odpowiedzi lub przesłać zdjęcie lub plik wypełnionego arkusza.

| Aylin |          |        |
|-------|----------|--------|
|       |          | MILLO. |
|       |          |        |
|       | Store VI |        |
|       |          |        |
|       |          |        |

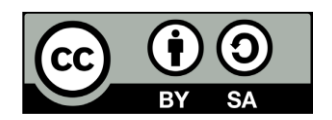

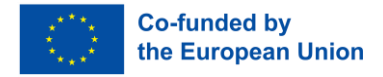

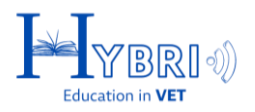

#### WYKONANIE ZADANIA

Podczas zadania zostaniesz poproszony o wykonanie różnych czynności/kroków. Każdy krok może obejmować tekst, wideo, pytanie, pobieranie pliku, przesyłanie pliku, uzupełnienie tabeli lub quiz typu "przeciągnij i upuść".

- **Zadania online:** Zadania te są automatycznie oceniane przez system platformy.
- Zadania offline: Zadania te są oceniane przez nauczyciela i wymagają przesłania pliku do systemu lub wykonania zadania osobiście/w klasie.
- Zadania międzynarodowe: Zadania oznaczone jako "Międzynarodowe" umożliwiają zapraszanie innych grup, pozwalając klasom na współpracę w celu ukończenia zadania. Zaproszenia dla innych grup wysyłane są przez nauczyciela.

#### Ważne: Zawsze dokładnie czytaj instrukcje dotyczące każdego zadania i skontaktuj się z nauczycielem, jeśli potrzebujesz więcej informacji.

Po wykonaniu zadania offline, należy poczekać na informację zwrotną i zatwierdzenie nauczyciela.

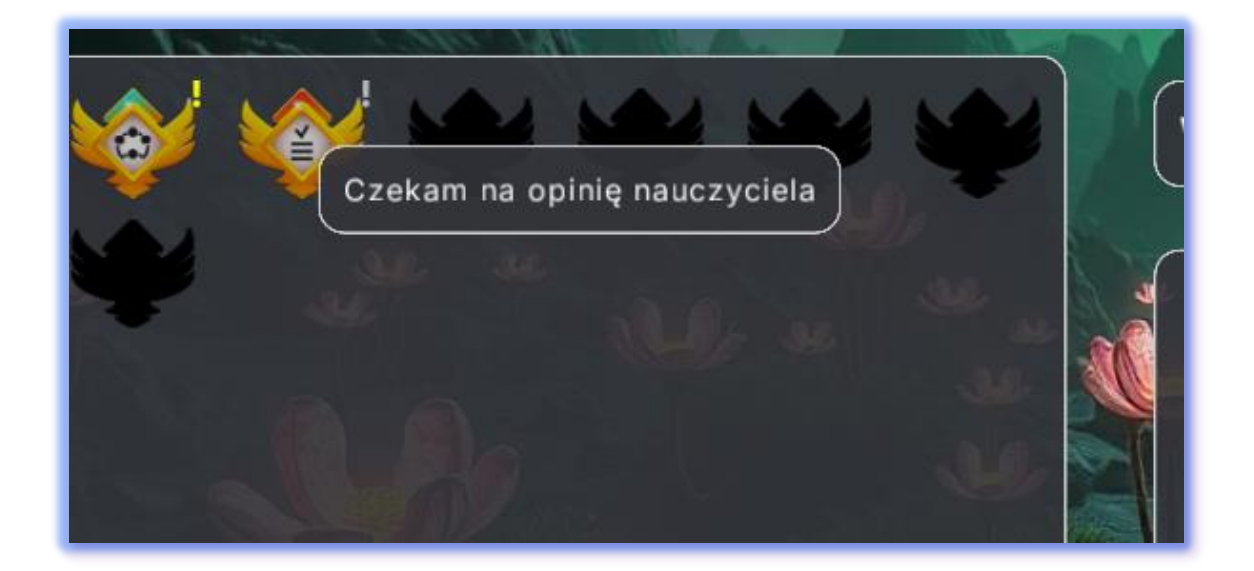

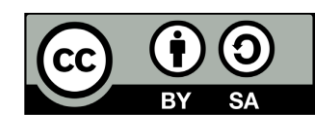

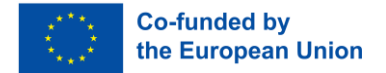

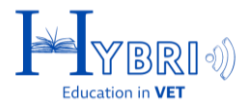

Jeśli Twoja odpowiedź zostanie zaakceptowana przez nauczyciela, zobaczysz informację zwrotną i odznaka następnego zadania zostanie odblokowana.

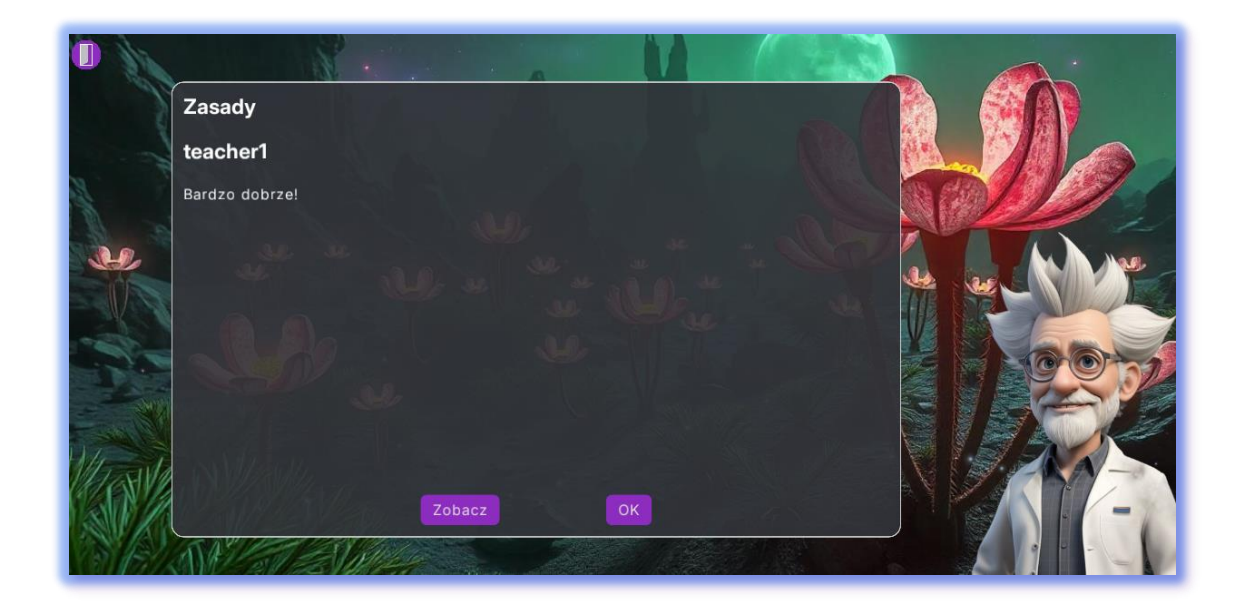

Jeśli Twoja odpowiedź zostanie odrzucona przez nauczyciela, zobaczysz informację zwrotną i będziesz musiał ponownie wykonać zadanie.

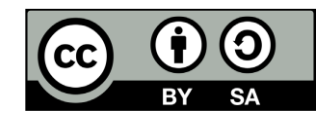